## Indstillinger

Tryk på indstillinger -

Indstillinger Private indstillinger Åbn i indstillinger app'en > APP INDSTILLINGER Kørselstype Erhverv >-Kørselsformål Salg > -Sagsstyring Indtast et sagsnr. når en rute optages Automatisk rutestop Stopper automatisk optagelse af ruten, hvis ingen kørsel de sidste 5 min.

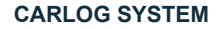

Kattedamsvej 9 9440 Aabybro Tlf. 3197 4064 info@carlog.dk www.carlog.dk

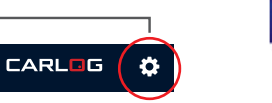

Vælg "KØRSELSTYPE" ved at trykke på "Cykel", "Privat" eller "Erhverv". Denne indstiling gemmes som en standard for kommende ruter.

\_

Vælg "KØRSELSFORMÅL" ved at trykke på "Salg", "Kundebesøg" eller et formål du har oprettet på onlineportalen. Denne indstilling gemmes som en standard for kommende ruter.

Aktivèr "SAGSSTYRING" ved at skubbe knappen mod højre. Giver mulighed for at tilføje noter til dine ruter. Når du trykker "START", kommer et skrivefelt frem, hvori du kan notere sagsnummer eller anden note til registreringen af ruten.

Aktivèr "AUTOMATISK RUTESTOP" ved at skubbe knappen mod højre. Afslutter registreringen af ruten, når telefonen ikke har registreret bevægelse i fem minutter.

NB. "Sagsstyring" og "Automatisk rutestop" kan ikke benyttes sammen med iBeacon.

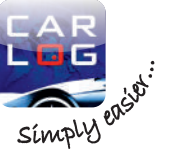

## QUICKGUIDE

# **SMARTPHONE APP**

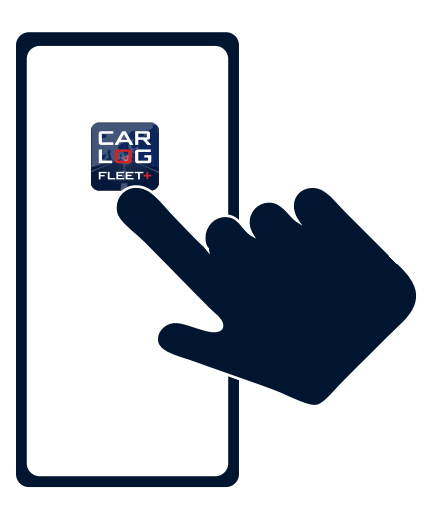

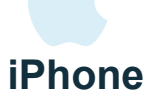

#### **1** DOWNLOAD FLEET+ APP'EN

Download gratis CARLOG FLEET+ app'en fra App Store - søg efter "CARLOG"

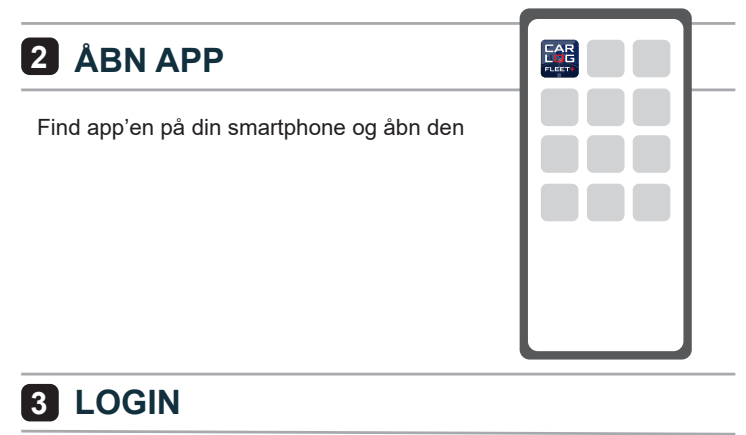

- 1. Vælg "Smartphone login"
- 2. Indtast dit CARLOG-ID
- 3. Indtast dit password og tryk "Log ind".

NB: Kan du ikke huske dine loginoplysninger, kan du finde oplysningerne i den mail, du fik ved oprettelsen af abonnementet, eller du kan genskabe dit login her: <u>http://mobi.carlog.dk/auth/forget/</u>

#### HAR DU HUSKET AT INDTASTE

- din hjemmeadresse

- kørte km i indeværende år i onlineportalen på carlog.dk?

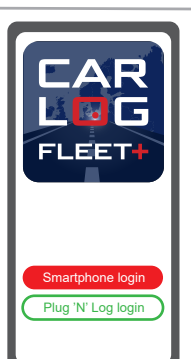

#### **4** KØRSELSREGISTRERING

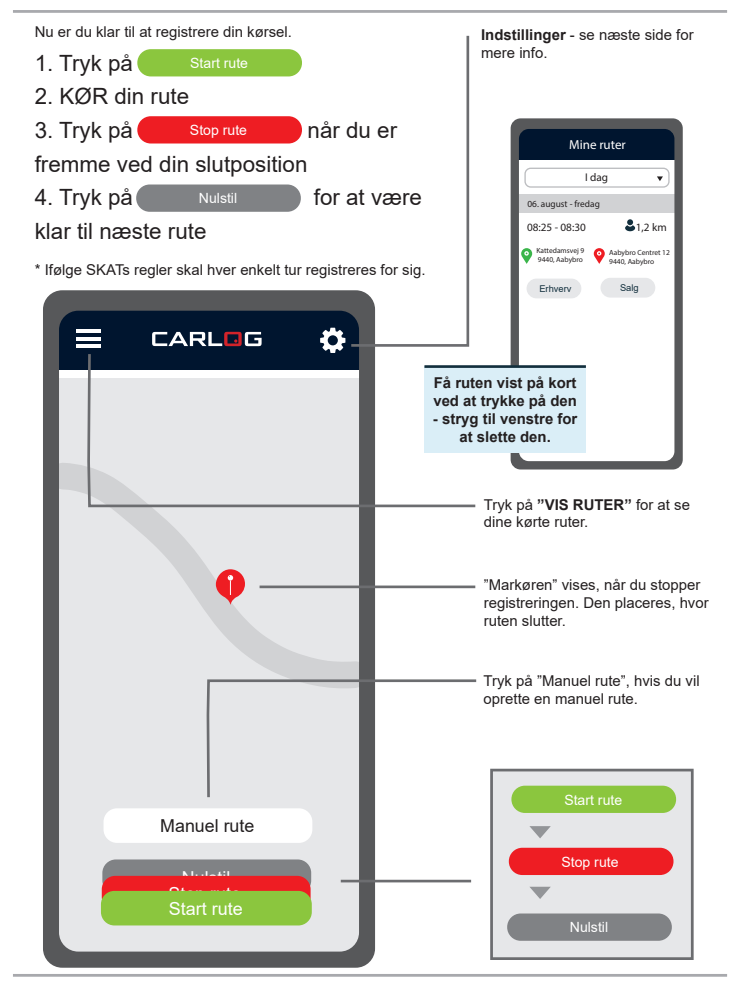